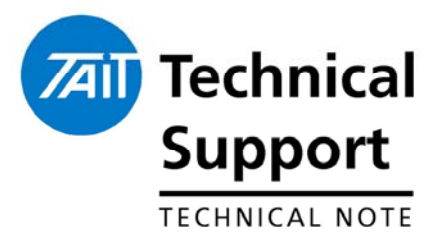

### **TECHNICAL NOTE TN-999**

### SFE Programming: Enabling and Disabling.

31 March 2005

Applicability

This Technical Note is an instruction guide on how to use program Software Feature Enabling (SFE) codes into Tait products that support SFE functionality

### 1. Background on SFE.

| What is an SFE?                              | A <b>S</b> oftware <b>F</b> eature <b>E</b> nabling key. Once a SFE is programmed into the product, turns on a feature that was not previously available to the user. This code is a purchasable item. |
|----------------------------------------------|----------------------------------------------------------------------------------------------------|
| Who can get an<br>SFE?                       | Currently only the Tait CSO's generate SFE codes. In future, once the appropriate systems and IT applications are in place, customers may be able to order upgrades over the internet.                 |
| How do I order and<br>SFE for my<br>product? | Contact your local CSO or dealer for a list of SFE features that are available. SFE keys can be ordered for all TB, TP and TM product ranges.                                                          |

### 2. Product Programming

# How to Program the Key into my TB8000

Instructions are always attached to the e-mail message that is sent with the SFE key file:

#### TB8000:

- 1. Connect and log on to the base station.
- Save the license files (and any others that you received for other feature sets or other base stations) to the Programming application's license file folder (select Tools > Options to see which folder the Service Kit uses).
- 3. IMPORTANT: If you received a ZIP file containing multiple license files, you MUST unzip the contents of the ZIP file and save the individual license files into the correct folder.
- 4. Go into Standby mode, and then select Tools > Software Feature Enabler.

| 771 TB8100 Service Kit - Ver 1955                                                                                                    |                                                         | X             |
|----------------------------------------------------------------------------------------------------|---------------------------------------------------------|---------------|
| File Base Station Tools Help<br>Con Save Decorrect Log off<br>Marked Catally<br>-Power Amplifier<br>-Power Amplifier<br>-Down Hongement<br>Azares<br>Catrent Status                         | Read Program Made Manter Configure Diagnose Alar        | K 9<br>ms Hep |
| Papoted Akms<br>Monitoring<br>Dannel<br>Packer<br>Power Monogement<br>Dela Logging<br>System Cata<br>Task Manoger<br>System Cata<br>Task Manoger<br>System Fags<br>Packet Actions<br>Timers | TB8100 Service Kit                                      |               |
| Plogi                                                                                                    | Copyright (c) Tel Electronics 2004 All rights reserved. |               |
|                                                                                                    |                                                         |               |
|                                                                                                    |                                                         |               |

5. Click the feature set to select it

| Software Feature Enabler                                                                |            |                   |                  |            |
|-----------------------------------------------------------------------------------------|------------|-------------------|------------------|------------|
| Base Station Name: Untitled Base Station                                                |            |                   |                  |            |
| Reciter Serial Number:                                                                  |            |                   |                  |            |
| Feature Code Feature Set                                                                | Status     | Seq Fea           | ture License Key |            |
| TBAS000 Default Radio System                                                            | 😔 Enabled  | 1 XM              | YP.7KU9.PGFC.RT3 | BF.79SH.TD |
| TBAS010 Alarm Reporting                                                                 | Enabled    | 1 C28             | S.GL8N.7GZ5.NTC  | F.79SH.TD  |
| TBAS020 Advanced Profiles and Table Manager                                             | Enabled    | 1 6TT             | ~2.9F9X.3W5R.GTV | F.79SH.TD  |
| TBAS030 Power Saving Modes                                                              | 🧶 Disabled | 0 52H             | W.43AB.UWF4.RT   | LF.79SH.TT |
| Reserved                                                                                | Disabled   | 0                 |                  |            |
| Reserved                                                                                | Uisabled   | U                 |                  |            |
| Reserved                                                                                | Disabled   | U                 |                  |            |
| Reserved                                                                                | Uisabieu   | U                 |                  |            |
|                                                                                         |            |                   |                  |            |
| Feature License Key:           DZBM         28VA         4UGN         2TLF         79SH |            | <u>F</u> ind Lice | ense File        | <b>—</b>   |
| Progress:                                                                               |            |                   |                  |            |
|                                                                                         | Inable     | Disable           | Close            | Help       |

- 6. Click Find License File. This searches the license file folder for a license file for the current base station and the selected feature set. If the
- 7. Programming Application finds one, it displays the license key (in the feature set's row and in the Feature License Key boxes), and increments the Seq column by 1.
- 8. Click **Enable**. This enables the feature set. The license key appears in the feature set's row and the Seq column is incremented by 1

| oftware Featu    | re Enabler                         |           |         |                             |
|------------------|------------------------------------|-----------|---------|-----------------------------|
| Base Station     | Name: Untitled Base Station        | -         |         |                             |
| Reciter Serial N | lumber:                            | ]         |         |                             |
| Feature Code     | Feature Set                        | Status    | Seq     | Feature License Key         |
| TBAS000          | Default Radio System               | 😌 Enabled | 1       | XMYP.7KU9.PGFC.RT3F.79SH.TD |
| TBAS010          | Alarm Reporting                    | 😔 Enabled | 1       | C28S.GL8N.7GZ5.NTCF.79SH.TD |
| TBAS020          | Advanced Profiles and Task Manager | Enabled   | 1       | 6TT2.9F9X.3W5R.GTVF.79SH.TD |
| TBAS030          | Power Saving Modes                 | Enabled   | 1       | DZBM.28VA.4UGN.2TLF.79SH.TD |
| Reserved         |                                    | Disabled  | U       |                             |
| Reserved         |                                    | Disabled  | 0       |                             |
| Received         |                                    | Disabled  | 0       |                             |
|                  |                                    |           |         |                             |
| Feature Licens   | e Key:                             |           |         |                             |
| DZBM 2           | 3VA 4UGN 2TLF 79SH                 |           | Eind    | d License File              |
| Progress:        |                                    |           |         |                             |
|                  |                                    | Enable    | Disable | e Close Help                |

9. The feature has now been enabled in the product.

#### How to Program the Key into my TM8000

#### TM8000:

- To enable an optional feature
- 1. Read the radio. See Reading a radio for more information.
- 2. Select the Tools > Optional Features menu command.

| TM8000 Programming Application (2.57.0.3)<br>Ele Edit Radio Network Iools Hele                                                                                                    |   |
|----------------------------------------------------------------------------------------------------|---|
| D 😂 🖬 🎒 🖌 💦 💡 Radio 穀 🌠 Network 👫 🔌 🚸 № All Networks 📑<br>Radio Model 🗆 TM8100                                                                                                    |   |
| Specifications Receiver Monitoring Data Selical Selical Fixed Format Bursts Fixed Format Bursts Fixed Format Bursts Fixed Format Bursts Control Status DTMF DTMF DTMF DTMF Basic Settings Frequences Fixed Settings Frequences Secan Broups Key Settings UI Preferences Start-up PTT Programmable I/D Dtdvarb Varianu 00E4 Under Information Dtmmeter Dtmmeter Dt |   |
| Last detion, busy Last detion, near ratio mono                                                                                                    | 1 |

3. Click on the feature set that you want to enable in the Features box.

| Software Feature                                                                                            | Enabler                             |                                                                                                |                                                       |                                    | × |
|----------------------------------------------------------------------------------------------------|-------------------------------------|------------------------------------------------------------------------------------------------|-------------------------------------------------------|------------------------------------|---|
| Radio Mo<br>Radio Serial Numt                                                                               | del                                 |                                                                                                |                                                       |                                    |   |
| Feature Code<br>TMOB000<br>Reserved<br>Reserved<br>Reserved<br>Reserved<br>Reserved<br>Reserved<br>Reserved | Feature Set<br>Tait High Speed Data | Status<br>Unknown<br>Unknown<br>Unknown<br>Unknown<br>Unknown<br>Unknown<br>Unknown<br>Unknown | Seq<br>0<br>0<br>0<br>0<br>0<br>0<br>0<br>0<br>0<br>0 | Feature License Key                |   |
| Disable                                                                                                    | <u>S</u> ave To License K           | ey File                                                                                        |                                                       |                                    |   |
| File                                                                                                    | Eind License File                   | J<br>F                                                                                         | tadio Se                                              | Enable<br>Feature<br>erial Number: |   |

- 4. Obtain and enter a license key. Either:
  - Enter the code directly into the Feature License Key boxes.
  - Click the Find License File button, and double click a \*.key file.

| Open                   |                      |          |            |       |     |   | 1            | ? | × |
|------------------------|----------------------|----------|------------|-------|-----|---|--------------|---|---|
| Look <u>i</u> n: 🔁     | ТМ8К_СРА             |          |            | •     | 🕁 🔁 | Ċ |              |   |   |
|                        | Key                  |          |            |       |     |   |              |   |   |
| File <u>n</u> ame:     |                      |          |            |       |     |   | <u>O</u> pen |   | ] |
| Files of <u>ty</u> pe: | Feature Keys (*.key) |          |            |       | -   | ] | Cancel       |   |   |
| Comments               |                      | <b>A</b> | Radio Info | ormat | ion |   | Help         |   |   |

5 Click the Enable button

| 🔊 Software Feature Enabler                                                                                                    | ×                                                                                                    |
|----------------------------------------------------------------------------------------------------|----------------------------------------------------------------------------------------------------|
| Radio Radio Model TM8100                                                                                                    | adio                                                                                                    |
| Features       Feature Code     Feature Set       TM08000     Tait High Speed Data       Reserved     Unknown       Reserved     Unknown       Reserved     Unknown       Reserved     Unknown       Reserved     Unknown       Reserved     Unknown       Reserved     Unknown       Reserved     Unknown       Reserved     Unknown       Reserved     Unknown       Reserved     Unknown       Reserved     Unknown       Reserved     Unknown | Seq         Feature License Key           led         1         TFYLNSHNBRMV.FT3D.8KL4.TD           n         0           n         0           n         0           n         0           n         0           n         0           n         0           n         0           n         0           n         0           n         0           n         0           n         0           n         0 |
| Disable Save To License Key File                                                                                                    |                                                                                                    |
| File <u>Eind License File</u> Feature License Key. TFYL NSHN BRMV FT3D BKL4 TD                                                                                                    | Enable<br>Feature TMOB000: Tait High Speed Data<br>Radio Serial Number:                                                                                                    |

- 6 Close the dialog.
- 7 Enable relevant programmable settings. For example, to enable Tait high-speed data, select the Modem Enabled check box.

### 3. SFE Disabling Process.

# How to disable a feature?

- Simply click the "Disable" button.
- The programmer will be prompted to ensure this is the desired action. Press OK
- The radio product will be re-programmed at this stage and the feature disabled.
- The status will change from "Enabled" to "Disabled"
- The sequence number will be incremented.

| Redio                                                                                                    |
|----------------------------------------------------------------------------------------------------|
| Radio Model TM8100 Bead Radio                                                                                 |
| Radio Serial Number                                                                                           |
| Features                                                                                                    |
| Feature Code   Feature Set Status Seq   Feature License Key                                                   |
| TMOB000 Tait High Speed Data Denabled 1 TFYL.NSHN.BRMV.FT3D.8KL4.TD                                           |
| Reserved Unknown 0                                                                                            |
| Reserved Unknown 0                                                                                            |
| Reserved Unknown 0                                                                                            |
| Reserved Unknown 0                                                                                            |
| Reserved Unknown 0                                                                                            |
| Reserved Unknown U                                                                                            |
|                                                                                                    |
|                                                                                                    |
|                                                                                                    |
| Disable Save To License Key File                                                                              |
|                                                                                                    |
|                                                                                                    |
| - File                                                                                                    |
|                                                                                                    |
| Enable Enable                                                                                                 |
| - Feature License Key:                                                                                        |
| Feature TMOB000: Tait High Speed Data                                                                         |
| Radio Serial Number:                                                                                          |
|                                                                                                    |
| File  Feature License File  Feature License Key:  Feature ITMOB000; Tait High Speed Data Radio Serial Number: |

#### What do I do with the disable key?

- Upon disabling of a key, a new code is generated within the radio. This is the **SFE disable key.** This key needs to be provided to your closest CSO along with the chassis serial number of the product.
- **Reason**: If the feature is required to be turned on again in the future, the same SFE key used previously to turn the feature on can not be used (The "sequence" (see 'Seq' in the screen shot above) has incremented).
- By providing the disable key to the CSO representative, the key number can be entered into the SFE database which in turn resets the "Status Field" in the SFE application from "Enabled" to "Disabled" and incrementing the sequence in the SFE database to reflect what is in the radio.
- This means that next time the feature is required, an SFE key will be generated that will match the sequence the radio is up to for that particular feature.

## 4. Product Board Swap Process

| What is Board<br>Swapping?                                                                  | <ul> <li>When the internal PCB assembly inside the product is removed and is replaced with another PCB assembly. This repair method is done because the original PCB assembly is deemed irreparable or the customer requires a very quick repair turn around.</li> <li>When this method of product repair is used, it is imperative that the CSO is notified of this repair. The following details need to be provided: <ul> <li>Radio Chassis Serial Number</li> <li>New board Serial Number (7 digit number on the PCB assembly label)</li> </ul> </li> <li>The CSO is required to enter this information into the SFE database.</li> </ul>                                                                                                    |
|---------------------------------------------------------------------------------------------|----------------------------------------------------------------------------------------------------|
| Why does the<br>SFE database<br>need to be<br>updated when<br>a Board Swap<br>is performed? | With products such as the TM8000 and TB8000 series, it is becoming<br>more and more apparent that board swapping will soon become the<br>most economical repair for a product.<br>However, along with this comes a need to have better traceability of<br>what board is actually inside the product. The SFE requirement<br>compounds this as the SFE key is partly based on information supplied<br>by the internal serial number of each individual board, not the chassis<br>serial number.<br>When a board is swapped, the SFE keys (if features are enabled) will<br>need to be re-generated for the new boards, as the old keys will not<br>function on a new board.                                                                                                    |
| What will<br>happen if the<br>database is not<br>updated?                                   | If a board swap repair has been made to a customers radio unit, the customer will not notice any problem until they come to purchase an SFE key.<br>The customer will quote the chassis serial number of the product they have in order to get the key generated. For this example, the chassis serial number is 12345678.<br>When the product was built from the factory, the internal serial number could have been 7654321.<br>However, it has now had a board swap performed and now contains a board with an internal serial number of 8765432.<br>When the SFE board swap application is asked to generate a new SFE key for the customer radio, the application will generate a SFE key for serial number 7654321 and not 8765432.<br>The end result is the SFE keys will not work for the customers' radio.<br>This situation can be remedied, but will require a manual database search that will take time and may cause delays for the customer. |
| Can a board<br>that has been<br>repaired be<br>reused?                                      | Yes. When a board is removed from the chassis it was in, this action is<br>recorded in the serial number database that the SFE Board Swap<br>application uses. Any board taken out of circulation because it is<br>faulty goes back into an "unallocated" list of internal serial numbers.<br>Therefore, if this board is repaired in future, it can be put into another<br>radio as part of a board swap repair.                                                                                                    |
| Are there any safe guards to prevent error?                                                 | There are no safe guards to prevent dealers from not informing the local CSO that they have completed a board swap. However, it is in their best interests to ensure that the process outlined in this document is followed.                                                                                                    |
| Are there any<br>charges<br>involved?                                                       | No. The SFE features regenerated for a repaired radio are free of charge, as the customer has already paid for these features. There are safe guards in the system to ensure the Board Swap feature is not abused.                                                                                                    |

| CSO Instruction   | Please distribute freely to the Dealer network.<br>Please take particular note of the requirements with regards to the |
|-------------------|----------------------------------------------------------------------------------------------------|
| Compliance Issues | None                                                                                                    |

SFE disable key.

## 5. Issuing Authority

| Name and Position<br>of Issuing Officer | Barry Crates<br>Technical Support Team Leader – Terminal Product                                                                                                    |                             |     |  |  |
|-----------------------------------------|----------------------------------------------------------------------------------------------------|-----------------------------|-----|--|--|
| Confidentiality                         | Confidential – This message or document contains proprietary information<br>intended only for the person(s) or organisation(s) to whom it is addressed.<br>All Recipients are legally obliged to not disclose Tait technological or<br>business information to any persons or organisations without the written<br>permission of Tait. |                             |     |  |  |
| Distribution Level                      | Associate                                                                                                    |                             |     |  |  |
| Document History                        | Based on TN-822 (Tait Only).<br>Modified TN-822 to create an<br>abridged version for wider<br>publication.                                                                                                    | 31 <sup>st</sup> March 2005 | BLC |  |  |